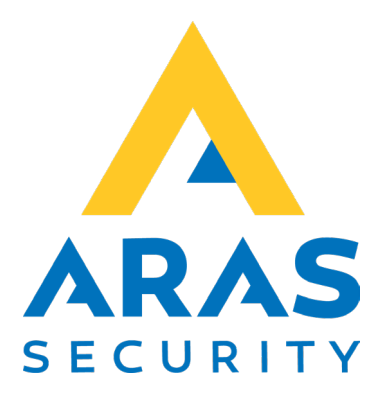

# **TPA card reader**

# Log ind med kort på TPA

| Version | Forfatter       | Ændringer | Dato       |
|---------|-----------------|-----------|------------|
| 1.1     | Robert Banasiak |           | 23.08.2022 |
|         |                 |           |            |

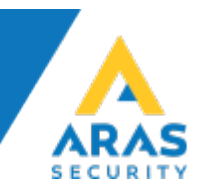

# Indhold

| 1 |     | Be | skrivelse             | 3 |
|---|-----|----|-----------------------|---|
| 2 |     | Ко | rtlæser konfiguration | 3 |
| 3 |     | NC | DX konfiguration      | 5 |
|   | 3.1 | 1  | Område tilstande      | 5 |
|   | 3.2 | 2  | Områdetype            | 6 |
|   | 3.3 | 3  | Område                | 7 |
|   | 3.4 | 4  | TIO                   | 7 |
|   | 3.5 | 5  | ТРА                   | 9 |

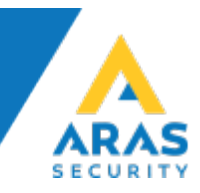

# 1 Beskrivelse

Applikationen "TPA card reader" er designet til at gøre det nemt for brugerne af NOX-systemet at benytte TPA'er.

Programmet kan KUN bruges med <u>denne specielle læser</u>, der muliggør hardwareintegration med berøringsskærmen <u>Touch Tablet 10" LED</u>.

#### **!OBS!**

Applikation sender kortnummer til NOX-TIO i form af klar tekst (dvs. den er ikke krypteret).

# 2 Kortlæser konfiguration

Åbn filen TPA card reader.exe.config med Notesblok.exe programmet.

Find sektionen "TPA\_card\_reader.My.Settings"

```
<TPA_card_reader.My.MySettings>
<setting name="NOXip" serializeAs="String">
<value>10.10.11.11</value>
</setting>
<setting name="NOXport" serializeAs="String">
<value>4001</value>
</setting>
<setting name="CardReaderPort" serializeAs="String">
<value>COM3</value>
</setting>
</setting>
</rpA_card_reader.My.MySettings>
```

- 1. Indtast NOX IP-adresse, NOXip
- 2. Indtast portnummer brugt i TIO, NOXport
- 3. Indtast COM port navn brugt af kortlæser. Navnet kan findes i Windows Device Manager.

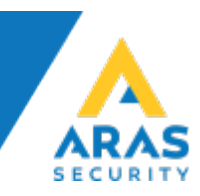

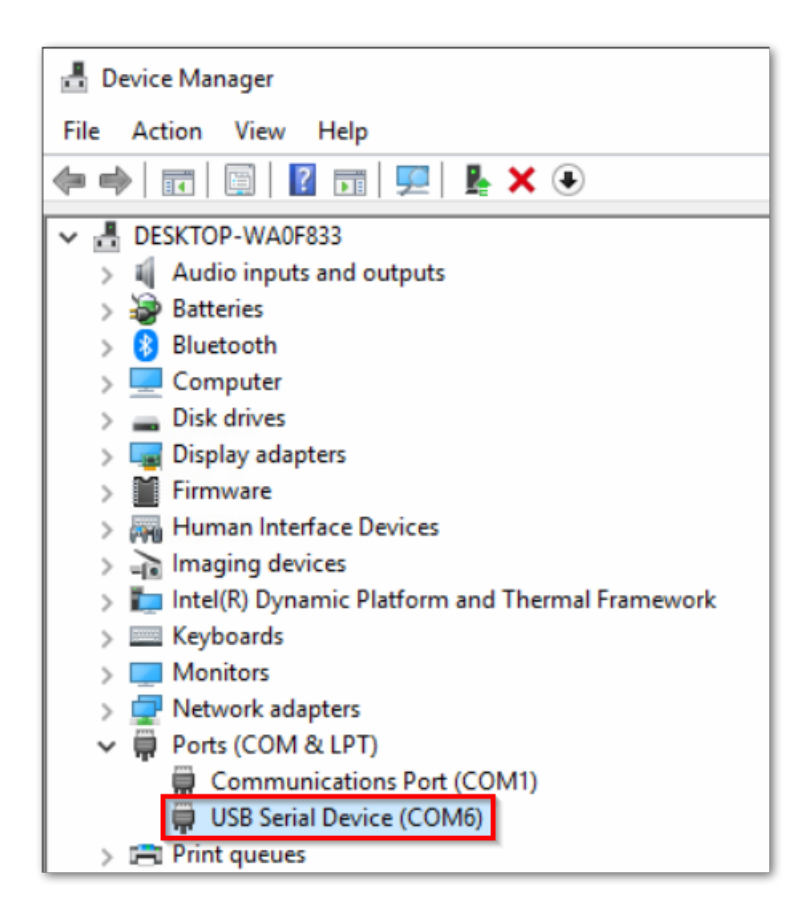

Applikation kan opsættes til at starte sammen med Windows systemet ved at oprette en genvej i Start folder.

|                           |                                           |                  | _              |      | ×    |
|---------------------------|-------------------------------------------|------------------|----------------|------|------|
| ← → ~ ↑ _ ≪ Microsoft → V | Vindows > Start Menu > Programs > Startup | ~ Ū              | Search Startup |      | Q,   |
| • • Ouick access          | Name                                      | Date modified    | Туре           | Size |      |
|                           | 🙏 ARAS PoE Tablet                         | 04/12/2022 12.23 | Shortcut       |      | 3 KB |
| > 📃 This PC               | 🝌 TPA card reader - Shortcut              | 08/17/2022 12.59 | Shortcut       |      | 2 KB |
| > 🥏 Network               | 🗾 tpaLoader2 - Shortcut (2)               | 07/15/2020 10.52 | Shortcut       |      | 2 KB |
| 4 items                   |                                           |                  |                |      |      |

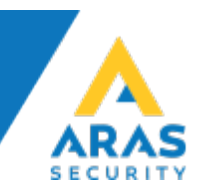

# 3 NOX konfiguration

# 3.1 Område tilstande

Tilføj to nye område tilstande.

| Kunde: AF                                                                                                    | RAS Demo 2021 R | O V2.1.04 |        |                                                                                                    |                                                                                                    |                                                                                                    |                                                                                                    |                     |                                                                                                  |                                                         | _       |           |
|----------------------------------------------------------------------------------------------------|-----------------|-----------|--------|----------------------------------------------------------------------------------------------------|----------------------------------------------------------------------------------------------------|----------------------------------------------------------------------------------------------------|----------------------------------------------------------------------------------------------------|---------------------|--------------------------------------------------------------------------------------------------|---------------------------------------------------------|---------|-----------|
| Generelt                                                                                                    | Områder         | Enhed     | Bruger | Tidsprofil                                                                                                    | Specialdage                                                                                                    | Alarmtyper                                                                                                    | Område-<br>tilstande                                                                                                    | Indgangs-<br>profil | Historik                                                                                         | Dansk<br>English                                        |         | Hovedmenu |
| Område tilst<br>Nr. Om<br>0 uker<br>1 Frak<br>2 Udgg<br>4 Indg<br>5 Tilko<br>6 Delv<br>7 Til<br>8 Fra<br>9 Dør<br>10 Dør<br>11 Adg<br>12 Dør<br>13 Tvar<br>14 Dør<br>15 Dør<br>15 Dør<br>15 Dør<br>15 Dør<br>17 PTZ<br>18 PTZ<br>19 PTZ<br>20 PTZ<br>21 PTZ<br>23 PTZ<br>24 PTZ<br>25 Toko<br>27 TPA<br>28 TPA<br>28 TPA | ande            |           |        | Navn<br>EN DK<br>TPA on<br>TPA on<br>Undersøger o<br>Aktiv dete<br>Udkoble dete<br>Reaktivér aut<br>Er en frakoble<br>Skifte til denn<br>og udøs<br>I Service 3: K<br>manglende re<br>Valtomatisk<br>til tilstand:<br>hvis der i de<br>vent til omf<br>Efter udløb i<br>Når indg-<br>tilladte nye områd<br>23. PTZ 2 Tra<br>24. PTZ 2 Par<br>25. Tools ON<br>26. Tools OF<br>27. TPA on<br>V 28. TPA off (C | SE mrådet for åbne in mrådet for åbne in ktor skal gemmes i ktor skal gemmes i ktor skal gemmes i ktor områdetilstand, e områdetilstand, e områdetilstand k er alle aktive indg böling til denne tils titghedir) ærdring i området (28. TPA off nne tid er åbne inn kdet kan kobles af tiden, deaktivér angen igen er lukk detilstande: ppper kering : : : :::::::::::::::::::::::::::::: | Tilstan<br>Rød:<br>Grøn:<br>Blå:<br>Iog ved kobling<br>detektorer i det<br>kræver frakoblin<br>vitterer ukvittte<br>ange<br>tand kan altid uc<br>ilstand<br>dgange: trig alar | Isfarve for INOX /<br>255 F. eks.<br>255 U<br>255 U<br>idetilstandsskift<br>il denne områdetil<br>te område<br>gs tilladelse<br>ede alarmer i dett<br>føres (ignorer ståd<br>føres (ignorer ståd)<br>føres (ignorer ståd<br>føres (ignorer ståd)<br>føres (ignorer ståd)<br>føres (ignorer ståd | PC Betjening<br>:   | sæ<br>atisk<br>tive indgange sø<br>trigning efter ur<br>alarmtype:<br>e fra indgangspr<br>tid: 3 | t standardvær<br>mt<br>døb af forsinke<br>rofil<br>Sek. | dier    |           |
|                                                                                                    |                 | Ny        |        |                                                                                                    |                                                                                                    |                                                                                                    |                                                                                                    |                     |                                                                                                  | iem                                                     | Fortryd |           |

"TPA on" skal automatisk ændre tilstand til "TPA off", for at sende impuls.

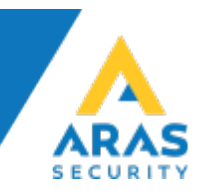

# 3.2 Områdetype

Tilføj en ny områdetype med de nye område tilstande.

| Kunde: ARAS Demo 2021 RO V2.1.04                                                                                                    |                                                                                                    | – – ×                                                                                       |
|----------------------------------------------------------------------------------------------------|----------------------------------------------------------------------------------------------------|---------------------------------------------------------------------------------------------|
| Generelt Områder Enhed Bruger                                                                                                    | Tidsprofil Specialdage Alarmtyper Område-<br>tilstande profil Historik                                                                                                    | Dansk<br>English Hovedmenu                                                                  |
| Generelle indstillinger Kommunikation Centraler i netværk In<br>Områdetype<br>Alarm<br>Door<br>On/Off<br>System<br>PTZ Front<br>PTZ Pront<br>PTZ Prakering<br>Tools On/Off<br>TPA login/logud | formationer       Områdetype       SSH Sikker Shell       EN 50131 / VdS       Badkup CPU       TCP/IP (in)       TCP/IP (in)       In the insthing in the insthing in the insthe insthing in the insthe insthing in the insthe insthing in the | > (out)       mrådet frakoblet<br>irakoblet       ående områdetype,<br>iåder af denne type! |
|                                                                                                    |                                                                                                    | Gem Fortryd                                                                                 |

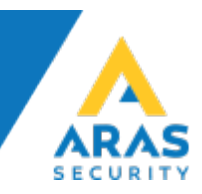

### 3.3 Område

Tilføj et nyt område og vælg den nye områdetype.

| Generelt Områder Enhed Bruger                                                                                                    | Tidsprofil     Specialdage     Alarmtyper     Område-<br>tilstande     Indgangs-<br>profil     Historik     Dansk<br>English                                                                                                   |
|----------------------------------------------------------------------------------------------------|----------------------------------------------------------------------------------------------------|
| Områder<br>26. ADK Arkiv<br>27. ADK SV Showroom<br>28. ADK SV Kort produktion / Printer<br>29. ADK SV Test lab<br>30. ADK SV CEO<br>31. ADK SV VEOE<br>31. ADK SV Vepotrum ved trappe<br>46. MC Vindue Showroom<br>47. PIR Mødelokale<br>48. MC Vindue Showroom<br>47. PIR Mødelokale<br>48. MC Vindue Møderum<br>49. MC Hovedindgang<br>50. Teknik<br>51. Teknik<br>51. Teknik<br>52. System fejl<br>53. 230V fejl<br>54. AUTO alarm<br>55. IND<br>56. UD<br>55. TPA 1<br>59. TPA 3<br>50. TPA 4 | Områdenavn       Områdetype: TPA login/logud       Gem         EN       DK       SE         TPA 1       Detektor reset-tid:       Ø         Detektor reset-tid:       Ø       Sek.         Anlæg iht. VdS       Anlæg iht. VdS |
| Detektorer i område     Tilføjer     Fjern                                                                                                    | :                                                                                                    |

#### 3.4 TIO

I TIO / OmrådeTilstandsSkift tilføjes en ny kobling.

Det er vigtigt at følgende parametre indtastes/vælges korrekt: Meldings-Start: **TPA** Meldings-slut: **END** Parameter til søgning af bruger: **Kortkode** Kobling: Område: f.eks. **TPA 1** Aktuel områdetilstand: **TPA off** Ny områdetilstand: **TPA on** Tid: **2** 

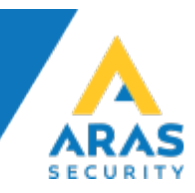

| III NOX TIO                                                                                                    | ×                                                                 |
|----------------------------------------------------------------------------------------------------|-------------------------------------------------------------------|
| Enhedsindstillinger           Nevn           Ehhedsindstillinger           ID-Nr:           B001           FIO Inputs           Sammentræk E                                                                                                    | Gem<br>indstillinger<br>Hent<br>indstillinger                     |
| Tehet       Virtuele kommunikations I/Os indstillinger       Tekstformat til statusvisning       Styring       Alarm aktivering       OmrådeTilstandsSkift       Rapportering       I         ADK Hovedindgang       Ala Ale områder       Ny       Kobingens navn:       TPA 1       Ny         ADK Regindgang       Ala Ale områder       Ny       Ny       Meldings-start:       TPA 1         ADK Shownoon       Slet       Slet       Parameter til søgning af bruger       Meldings-slut:       END         ADK Kakekon tilk       Ala Ale gre frak       Ala Ale område       Engernavn       brugerkode       Elsi         Ala Ale gre frak       Ala Ale kon tilk       Ala Kakken tilk       Trigger trussel på en indgang:       Inden trusselskode | Indgangstilstand Godkende<br>Fortryd<br>tra info<br>Gyldig deling |
| Ald L JA Kakken tilk                                                                                                    | Tid<br>V                                                          |

Tilføj virtuel udgang med formel "TPA on":

| Virtue                                                    | le indgange Virtuelle udgange     |                         |                                           |  |
|-----------------------------------------------------------|-----------------------------------|-------------------------|-------------------------------------------|--|
| Nr.<br>77<br>78<br>79<br>81<br>81<br>82<br>83<br>84<br>85 | Udgang  DW T  TPA 2  TPA 3  TPA 4 | Udgang (Udgang 80)      | Områdetilstand<br>57. TPA 1<br>27. TPA on |  |
| 86<br>87<br>88<br>90<br>91<br>92<br>93<br>94<br>95        |                                   | Max. til-tid: 9999 Sek. | Udgang                                    |  |

Tilføj virtuel indgang som henter tilstand fra virtuel udgang.

| Indgang | Indgang (Indgang 81)                 |
|---------|--------------------------------------|
|         | - Navn - Godkende                    |
|         | EN DK SE                             |
|         |                                      |
| TPA 1   | TPA 1 Forryd                         |
| TPA 2   |                                      |
| TPA 3   |                                      |
| TPA 4   |                                      |
|         |                                      |
|         |                                      |
|         | J8. teknisk                          |
|         |                                      |
|         | i område: 57. TPA 1                  |
|         | - Hente tilstand                     |
|         | C Era tisket                         |
|         | S Ha tridgaily                       |
|         | Ved tilstand Äben: 80. TPA 1         |
|         | Ved tiletand &ben?: Togen anvendelse |
|         | Veu ustariu Aberiz. Ingen anvendelse |
|         | Ved tilstand Sab: Ingen anvendelse   |
|         |                                      |

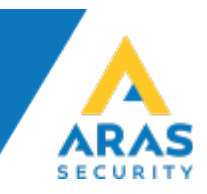

### 3.5 TPA

Aktiver "Automatisk login", indtast TPA ip-adresse og vælg hvilken indgang skal ændre tilstand for at logge ind og med hvilken bruger.

| Automatisk login<br>Kortlæser:       |     |               |       | IP-Adresse for dette panel:      |  |
|--------------------------------------|-----|---------------|-------|----------------------------------|--|
| Ingen kortlæser                      |     | <b>_</b>      |       | 192.168.001.044                  |  |
| O Direkte logind O Uden kodetastatur |     |               | r     | (anvendes til automatisk logind) |  |
| Udkoble manuel indtastning           |     |               |       |                                  |  |
| Ved tiltandsændring af inde          | ang | en til alarm: |       |                                  |  |
| 81. TPA 1                            | •   | med bruger:   | TPA : | 1 💌                              |  |
| 82. TPA 2                            | •   | med bruger:   | TPA 2 | 2                                |  |
| 83. TPA 3                            | •   | med bruger:   | TPA 3 | 3                                |  |
| 84. TPA 4                            | Ŧ   | med bruger:   | TPA 4 | 4                                |  |